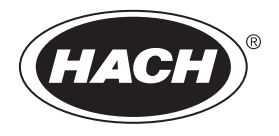

DOC022.92.80343

**DR 1900** 

02/2014, Edición 1 Manual del usuario

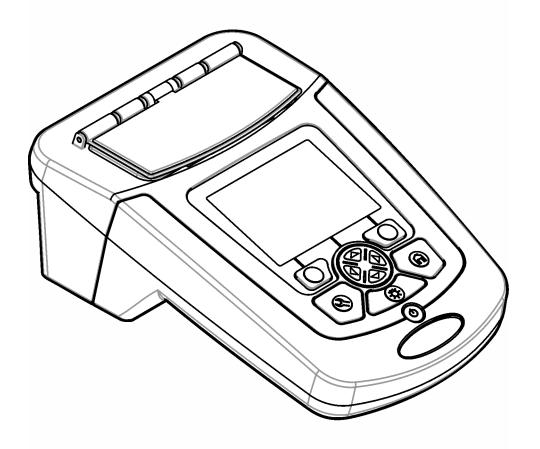

| Especificaciones                                       | 3         | 5      |
|--------------------------------------------------------|-----------|--------|
| Información general                                    | 4         | ŀ      |
| Información de seguridad                               | 4         | ļ      |
| Uso de la información sobre riesgos                    | 4         | ļ      |
| Etiquetas de precaución                                | 4         | ļ      |
| Certificación                                          | 5         | ,      |
| Generalidades del producto                             | 5         | ,      |
| Componentes del producto                               | 6         | ĵ      |
| Instalación                                            | 6         | 5      |
| Instalación de las pilas                               | 7         | ,      |
| Instalación de los adaptadores para cubetas de muestra | 7         | ,      |
| Instalación de la cubierta protectora                  | 8         | ;      |
| Interfaz del usuario y navegación                      | 8         | ł      |
| Descripción del teclado                                | 8         | ŝ      |
| Descripción de la pantalla                             | 9         | ,      |
| Navegación                                             | 10        | )      |
| Puosta on marcha                                       | 10        | `      |
| Configure el instrumento en encendido o apagado        | 10        | ,<br>1 |
| Configure di listi unento en encendido o apagado       | 10        | '<br>1 |
| Aiuste de la fecha y la hora                           | 10        | '      |
|                                                        |           |        |
| Funcionamiento estandar                                | 11        |        |
| Lisia de ployialitas                                   | <br>  1   |        |
| Selección de onciones hásicas de programa              | 1 1<br>12 | ,      |
| Selección de las onciones de programa avanzadas        |           | ,      |
| Selección del modo de medición                         | בו<br>13  | ł      |
| Selección de las onciones de longitud de onda única    | 1.3       | į      |
| Selección de las opciones de longitud de onda múltiple | 1.3       | į      |
| Selección de las opciones de lanso de tiempo           | 10        | Ļ      |
| Usar una ID de operador                                | 14        |        |
| Utilización de una ID de muestra                       | 14        |        |
| Gastión da datas completa                              | 15        |        |
|                                                        | 10        | )      |
| Funcionamiento avanzado                                | 15        | ,      |
| Seleccione un programa favorito o de usuario           | 15        | ,      |
| Anadir o eliminar un programa favorito                 | 15        | ,      |
| Establecer un flujo de trabajo                         | 10        | ,      |
| Usar los metodos abreviados para un acceso mas rapido  | 10        | ,      |
|                                                        | 10        | ,      |
| Configurar la pantella y el panida                     | /۲        | ,      |
| Connigurar la paritalia y el sonido                    | /۱<br>۱۲  | ,      |
| Druches éntices                                        | / ا<br>۱۰ | ,      |
| Fruebas oplicas                                        | 01<br>۱۵  | )<br>2 |
| Comprobación de la abcorbancia                         | 01<br>10  | )<br>2 |
|                                                        | 10        | ,      |

## Tabla de contenidos

| Comprobación de la luz difusa           |    |
|-----------------------------------------|----|
| Verificación del instrumento            |    |
| Actualización del firmware              | 19 |
| Mantenimiento                           |    |
| Limpieza del instrumento                |    |
| Limpieza del compartimento para cubetas |    |
| Limpiar las cubetas de muestra          | 19 |
| Cambio de las pilas                     |    |
| Solución de problemas                   |    |
| Piezas de repuesto y accesorios         |    |

## Especificaciones

Las especificaciones están sujetas a cambios sin previo aviso.

| Especificación                            | Detalles                                                                                                    |
|-------------------------------------------|----------------------------------------------------------------------------------------------------|
| Método de medición                        | Espectrofotómetro VIS para métodos de análisis de aguas de HACH y HACH LANGE                                                            |
| Modo de medición                          | Transmitancia (%), absorbancia (Abs) y concentración (Conc)                                                                             |
| Dimensiones (An x Pr x Al)                | 178 x 261 x 98 mm (7,0 x 10,3 x 3,8 in)                                                                                                 |
| Grado de protección                       | IP67 (cubierta de la cubeta de muestra cerrada)                                                                                         |
| Peso                                      | 1,5 kg (3,3 lb)                                                                                                    |
| Requisitos de alimentación (interna)      | 4 pilas alcalinas tipo AA o                                                                                                    |
|                                           | recargables de hidruro metálico de níquel (NiMH) (módulo opcional necesario <sup>1</sup> )                                              |
| Requisitos de alimentación (externa)      | Fuente de alimentación: 110–240 VCA; 50/60 Hz (módulo opcional necesario <sup>1</sup> )                                                 |
| Interfaz                                  | Mini USB (módulo opcional necesario <sup>1</sup> )                                                                                      |
| Temperatura de funcionamiento             | De 10 a 40 °C (de 50 a 104 °F); humedad máxima relativa del 80% (sin condensación)                                                      |
| Temperatura de almacenamiento             | De –30 a 60 °C (de –30 a 140 °F); humedad máxima relativa del 80%<br>(sin condensación)                                                 |
| Fuente de luz                             | Flash de xenón                                                                                                    |
| Rango de longitud de onda                 | 340–800 nm                                                                                                    |
| Rango de medida fotométrico               | ±3,0 Abs (rango de longitud de onda 340–800 nm)                                                                                         |
| Exactitud de longitud de onda             | ±2 nm (rango de longitud de onda 340–800 nm)                                                                                            |
| Ancho de banda espectral                  | 5 nm                                                                                                    |
| Exactitud fotométrica                     | 3 mAbs de 0,0 a 0,5 Abs, 1% de 0,50 a 2,0 Abs                                                                                           |
| Linealidad fotométrica                    | < 0,5% a 2 Abs<br>≤ 1% a > 2 Abs con vidrio neutro a 546 nm                                                                             |
| Selección de longitud de onda             | Automática, basada en el método de selección                                                                                            |
| Luz difusa                                | < 0,5% T @ 340 nm con NaNO <sub>2</sub>                                                                                                 |
| Repetibilidad                             | ± 0,1 nm                                                                                                    |
| Resolución de longitud de onda            | 1 nm                                                                                                    |
| Programas de usuario (programación libre) | 50                                                                                                    |
| Registrador de datos                      | 500 valores medidos (resultado, fecha, hora, ID de muestra, ID de usuario de conformidad con las buenas prácticas de laboratorio [BPL]) |
| Cubetas de muestra                        | 10 x 10 mm, rectangular de 1 pulgada, redonda de<br>13 mm/16 mm/1 pulgada, celda de flujo de 1 cm/10 ml                                 |
| Clase de protección                       | Alimentación: Clase II; instrumento: Clase III                                                                                          |
| Certificaciones                           | Certificación CE                                                                                                    |
| Garantía                                  | 1 año (EU: 2 años)                                                                                                    |

<sup>1</sup> En la página web del fabricante encontrará información adicional.

## Información general

En ningún caso el fabricante será responsable de ningún daño directo, indirecto, especial, accidental o resultante de un defecto u omisión en este manual. El fabricante se reserva el derecho a modificar este manual y los productos que describen en cualquier momento, sin aviso ni obligación. Las ediciones revisadas se encuentran en la página web del fabricante.

## Información de seguridad

AVISO

El fabricante no es responsable de ningún daño debido a un mal uso de este producto incluyendo, sin limitación, daños directos, fortuitos o circunstanciales y reclamaciones sobre los daños que no estén recogidos en la legislación vigente. El usuario es el responsable de la identificación de los riesgos críticos y de tener los mecanismos adecuados de protección de los procesos en caso de un posible mal funcionamiento del equipo.

Lea todo el manual antes de desembalar, instalar o trabajar con este equipo. Ponga atención a todas las advertencias y avisos de peligro. El no hacerlo puede provocar heridas graves al usuario o daños al equipo.

Asegúrese de que la protección proporcionada por el equipo no está dañada. No utilice ni instale este equipo de manera distinta a lo especificado en este manual.

## Uso de la información sobre riesgos

## A PELIGRO

Indica una situación potencial o de riesgo inminente que, de no evitarse, provocará la muerte o lesiones graves.

## ADVERTENCIA

Indica una situación potencial o inminentemente peligrosa que, de no evitarse, podría provocar la muerte o lesiones graves.

## A PRECAUCIÓN

Indica una situación potencialmente peligrosa que podría provocar una lesión menor o moderada.

### AVISO

Indica una situación que, si no se evita, puede provocar daños en el instrumento. Información que requiere especial énfasis.

## Etiquetas de precaución

Lea todas las etiquetas y rótulos adheridos al instrumento. En caso contrario, podrían producirse heridas personales o daños en el instrumento. Cada símbolo que aparezca en el instrumento se indica en el manual con una explicación de advertencia.

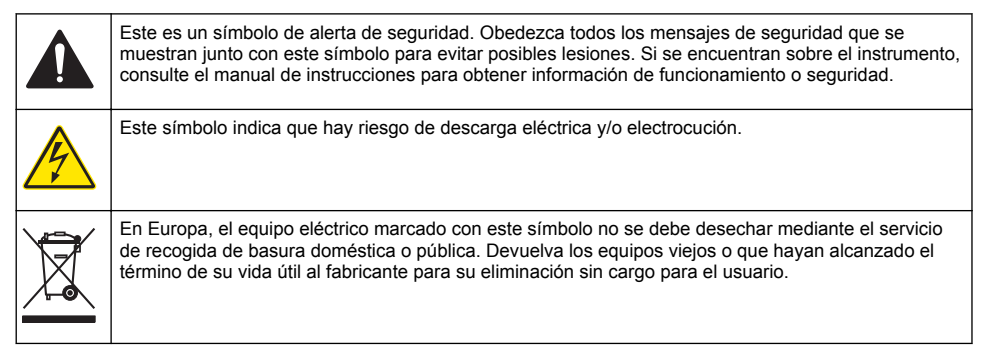

## Certificación

#### Reglamentación canadiense sobre equipos que provocan interferencia, IECS-003, Clase A

Registros de pruebas de control del fabricante.

Este aparato digital de clase A cumple con todos los requerimientos de las reglamentaciones canadienses para equipos que producen interferencias.

Cet appareil numérique de classe A répond à toutes les exigences de la réglementation canadienne sur les équipements provoquant des interférences.

#### FCC Parte 15, Límites Clase "A"

Registros de pruebas de control del fabricante. Este dispositivo cumple con la Parte 15 de las normas de la FCC estadounidense. Su operación está sujeta a las siguientes dos condiciones:

- 1. El equipo no puede causar interferencias perjudiciales.
- 2. Este equipo debe aceptar cualquier interferencia recibida, incluyendo las interferencias que pueden causar un funcionamiento no deseado.

Los cambios o modificaciones a este equipo que no hayan sido aprobados por la parte responsable podrían anular el permiso del usuario para operar el equipo. Este equipo ha sido probado y encontrado que cumple con los límites para un dispositivo digital Clase A, de acuerdo con la Parte 15 de las Reglas FCC. Estos límites están diseñados para proporcionar una protección razonable contra las interferencias perjudiciales cuando el equipo está operando en un entorno comercial. Este equipo genera, utiliza y puede irradiar energía de radio frecuencia, y si no es instalado y utilizado de acuerdo con el manual de instrucciones, puede causar una interferencia dañina a las radio comunicaciones. La operación de este equipo en un área residencial es probable que produzca interferencia dañina, en cuyo caso el usuario será requerido para corregir la interferencia bajo su propio cargo. Pueden utilizarse las siguientes técnicas para reducir los problemas de interferencia:

- 1. Desconecte el equipo de su fuente de alimentación para verificar si éste es o no la fuente de la interferencia.
- 2. Si el equipo está conectado a la misma toma eléctrica que el dispositivo que experimenta la interferencia, conecte el equipo a otra toma eléctrica.
- 3. Aleje el equipo del dispositivo que está recibiendo la interferencia.
- 4. Cambie la posición de la antena del dispositivo que recibe la interferencia.
- 5. Trate combinaciones de las opciones descritas.

## Generalidades del producto

El DR 1900 es un espectrofotómetro VIS portátil que mide en un rango de longitud de onda de 340 a 800 nm. El instrumento se usa para medir varios parámetros del agua potable, el agua residual y las aplicaciones industriales. Para su uso in situ, el instrumento funciona con cuatro pilas AA. El instrumento dispone de una oferta completa de programas de aplicación: programas almacenados (métodos preinstalados), programas LCK o TNTplus, programas de usuario, programas favoritos, longitud de onda única, longitud de onda múltiple y modos de intervalo de tiempo. Consulte la Figura 1.

#### Figura 1 Descripción general del instrumento

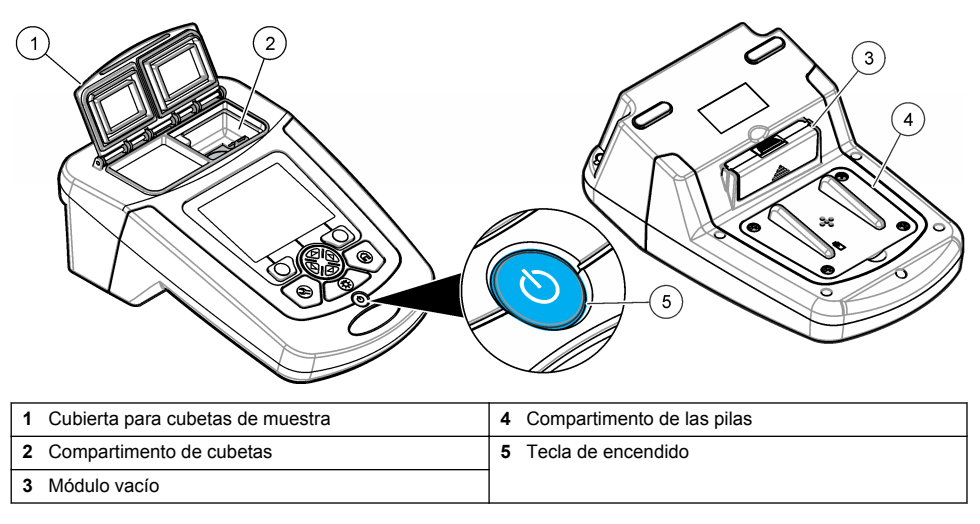

## Componentes del producto

Asegúrese de haber recibido todos los componentes. Consulte la Figura 2. Si faltan artículos o están dañados, póngase en contacto con el proveedor o el representante de ventas inmediatamente.

#### Figura 2 Componentes del producto

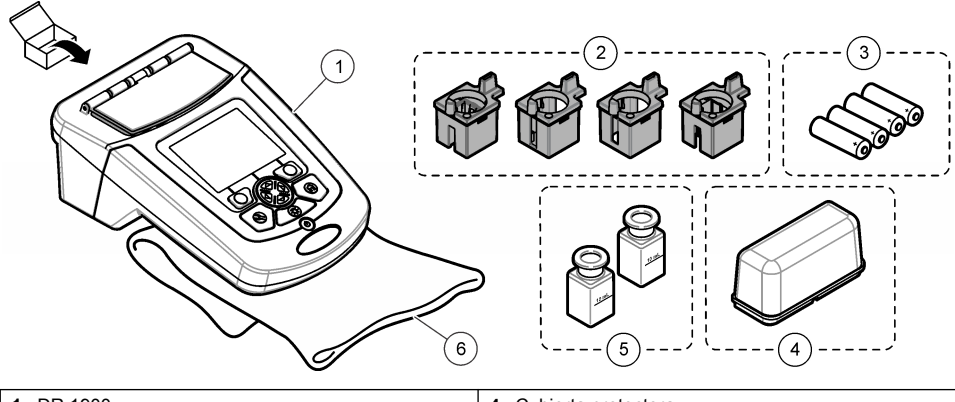

| 1 | DR 1900                                  | 4 | Cubierta protectora                                                |
|---|------------------------------------------|---|--------------------------------------------------------------------|
| 2 | Adaptadores para cubetas de muestra (x4) | 5 | Cubetas de muestra rectangulares de 1 pulgada, emparejadas (10 ml) |
| 3 | Pilas alcalinas AA (4)                   | 6 | Funda guardapolvo                                                  |

## Instalación

## **APRECAUCIÓN**

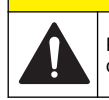

Peligros diversos. Sólo el personal cualificado debe realizar las tareas descritas en esta sección del documento.

## Instalación de las pilas

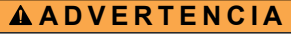

Peligro de explosión. Si las pilas no están colocadas correctamente, se puede producir la liberación de gases explosivos. Asegúrese de que las pilas son del mismo tipo y material químico aprobado y están insertadas en el sentido correcto. No mezcle pilas nuevas y usadas.

### **A A D V E R T E N C I A**

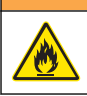

Peligro de incendio. No se permite la sustitución del tipo de pilas.

### AVISO

Asegúrese de apretar bien los tornillos para conseguir un sellado correcto. No apriete demasiado.

El suministro de energía del instrumento funciona con cuatro pilas alcalinas AA o NiMH recargables. Asegúrese de que las pilas se coloquen con la orientación correcta. Consulte la Figura 3 para ver la instalación de las pilas.

#### Figura 3 Instalación de las pilas

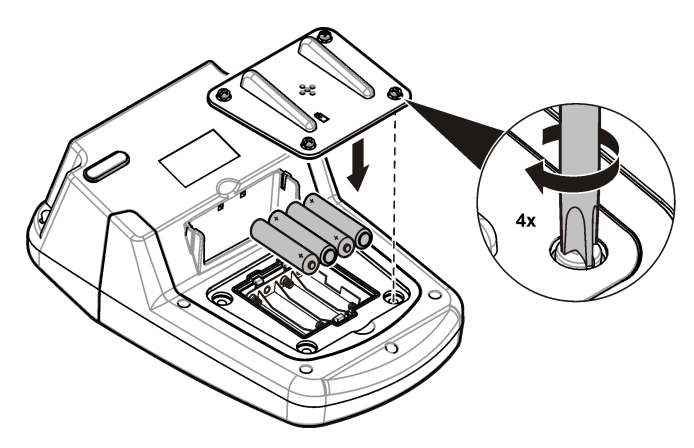

### Instalación de los adaptadores para cubetas de muestra

El instrumento tiene un compartimento para cubetas que utiliza un adaptador para poder insertar diferentes tipos de cubetas de muestra. Consulte la Tabla 1. La flecha de la parte superior del adaptador y la flecha del compartimento de cubetas muestran la dirección en la que debe orientarse la cubeta y la trayectoria del haz de luz. Consulte la Figura 4 para ver la instalación del adaptador.

| Adaptador     | Descripción                                 |
|---------------|---------------------------------------------|
| Sin adaptador | Cuadrada de 1 pulgada y celda de flujo      |
| Adaptador A   | Redonda de 13 mm y cuadrada de 10 mm        |
| Adaptador B   | Redonda de 1 pulgada de doble haz           |
| Adaptador C   | Redonda de 1 pulgada y cubeta de 1 cm/10 ml |
| Adaptador D   | Redonda de 16 mm                            |

#### Tabla 1 Descripción para los diferentes adaptadores

Figura 4 Instalación de los adaptadores para cubetas de muestra

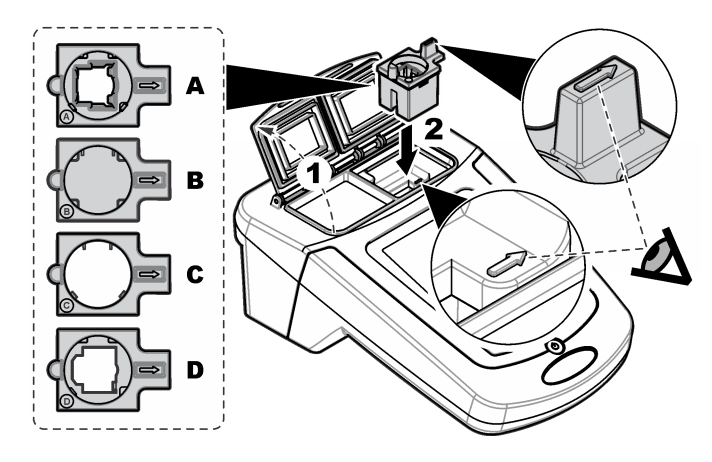

## Instalación de la cubierta protectora

Si el instrumento se va a utilizar cerca de fuentes de iluminación brillante y la cubierta de la cubeta de muestra no se puede cerrar completamente, instale la cubierta protectora. Consulte la Figura 5.

#### Figura 5 Instalación de la cubierta protectora

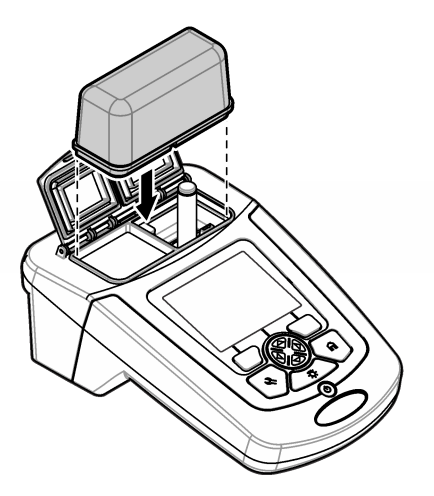

## Interfaz del usuario y navegación

## Descripción del teclado

Consulte la Figura 6 para ver una descripción del teclado e información sobre la navegación.

### Figura 6 Descripción del teclado

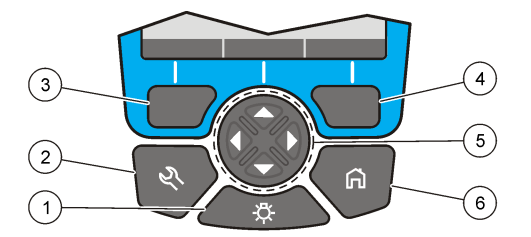

| 1 | RETROILUMINACIÓN: configura la iluminación de<br>pantalla para que se encienda y se apague                                            | 4 | Tecla de selección DERECHA (contextual): lee<br>muestras, selecciona o confirma opciones, abre<br>sub-menús              |
|---|----------------------------------------------------------------------------------------------------|---|----------------------------------------------------------------------------------------------------|
| 2 | AJUSTES: selecciona el programa, las opciones de<br>configuración o la gestión de datos                                               | 5 | Teclas de navegación hacia ARRIBA, ABAJO,<br>IZQUIERDA, DERECHA: se desplaza en los<br>menús, introduce números y letras |
| 3 | Tecla de selección IZQUIERDA (contextual):<br>accede a opciones, cancela o sale de la pantalla del<br>menú actual para ir al anterior | 6 | INICIO: va a la ventana de lectura principal                                                                             |

## Descripción de la pantalla

La pantalla de lectura muestra el modo seleccionado, la longitud de onda, la unidad, la fecha y la hora, la ID de operador y la ID de muestra. Consulte la Figura 7.

Figura 7 Pantalla única

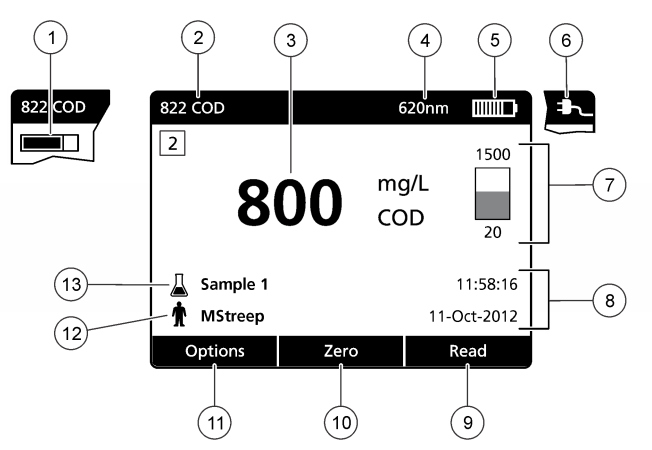

| 1 Barra de progreso                                   | 8 Fecha y hora                                                                                                 |
|-------------------------------------------------------|----------------------------------------------------------------------------------------------------|
| 2 Nombre y número del programa                        | 9 Medición (contextual: OK, Seleccionar, Iniciar, Editar)                                                      |
| 3 Valor y unidad de la lectura                        | <b>10</b> Zero (Cero) (contextual: teclas de desplazamiento, flechas hacia arriba, abajo, derecha e izquierda) |
| 4 Longitud de onda                                    | <b>11</b> Opciones (contextual: Cancelar, Atrás, Interrumpir, Salir, Memorizar, Seleccionar, Deseleccionar)    |
| 5 Estado de la batería                                | 12 Identificación del usuario                                                                                  |
| 6 Icono de alimentación de CA                         | 13 Identificación de la muestra                                                                                |
| 7 Barra de control de los viales TNTplus <sup>1</sup> |                                                                                                    |

<sup>1</sup> La barra de control muestra la relación entre el resultado de la lectura y el intervalo de lectura. La barra muestra el resultado de la lectura independientemente del factor de dilución introducido.

## Navegación

El instrumento contiene menús para cambiar varias opciones. Use las teclas de navegación (flechas hacia **ARRIBA**, **ABAJO**, **DERECHA** e **IZQUIERDA**) para resaltar diferentes opciones. Pulse la tecla de selección **DERECHA** para seleccionar una opción. Introduzca un valor con las teclas de navegación. Pulse las teclas de navegación (flechas hacia **ARRIBA**, **ABAJO**, **DERECHA** e **IZQUIERDA**) para introducir o cambiar un valor. Pulse la flecha **DERECHA** para avanzar al siguiente espacio. Pulse la tecla de selección **DERECHA** en **Listo** para aceptar el valor. Pulse la tecla de selección **IZQUIERDA** para salir de la pantalla del menú actual y volver al anterior.

## Puesta en marcha

## Configure el instrumento en encendido o apagado

Pulse la tecla de **encendido** para encender el instrumento. Si el instrumento no se enciende, asegúrese de que las pilas se han instalado correctamente. Mantenga pulsada la tecla de **encendido** durante 1 segundo para apagar el instrumento.

Nota: También se puede usar la opción de apagado automático para apagar el instrumento. Consulte la Configurar la pantalla y el sonido en la página 17.

## Configuración del idioma

Existen dos opciones para establecer el idioma:

· Configurar el idioma de la pantalla cuando el instrumento se enciende por primera vez.

- Configurar el idioma desde el menú CONFIGURACIÓN.
- 1. Pulsar CONFIGURACIÓN>Configuración>Idioma.
- 2. Seleccione un idioma de la lista.

## Ajuste de la fecha y la hora

Hay dos opciones para configurar la fecha y hora:

- · Configurar fecha y hora cuando el instrumento se enciende por primera vez.
- · Configurar fecha y hora desde el menú Fecha y Hora.
- 1. Pulse AJUSTES>Configuración>Fecha y Hora.
- 2. Seleccione Formato fecha y hora y, a continuación, seleccione el formato de la fecha y la hora.
- 3. Seleccione Ajustar fecha y hora.
- 4. Use las teclas de navegación para indicar la fecha y la hora actuales y, a continuación, pulse OK.

## Funcionamiento estándar

## Lista de programas

El instrumento se envía con una serie completa de programas de aplicación. Consulte la Tabla 2 para obtener descripciones de los programas.

| Opción de programa                                           | Descripción                                                                                                    |
|--------------------------------------------------------------|----------------------------------------------------------------------------------------------------|
| Programas almacenados y programas LCK o TNTplus <sup>1</sup> | Los programas almacenados y los programas LCK o TNTplus son métodos<br>preprogramados para los métodos Hach y Hach Lange. Consulte Selección de un<br>programa almacenado o un programa LCK o TNTplus en la página 11. |
| Programas del usuario                                        | Los métodos se pueden desarrollar y almacenar como programas de usuario. Los métodos almacenados pueden guardarse y modificarse como programas de usuario para adaptarse a diferentes necesidades.                     |
| Favoritos                                                    | Los métodos que se usan con frecuencia se pueden almacenar en la lista de favoritos.                                                                                                    |
| Longitud de onda única                                       | Las lecturas con una longitud de onda única se toman a una longitud de onda específica.                                                                                                    |
| Longitud de onda múltiple                                    | En el modo longitud de onda múltiple, los valores de absorbancia pueden medirse hasta en cuatro longitudes de onda. Los resultados pueden procesarse matemáticamente para obtener sumas, diferencias y relaciones.     |
| Lapso de tiempo                                              | El escaneado de tiempo registra y muestra automáticamente la absorbancia a<br>una longitud de onda en un período de tiempo especificado.                                                                               |

 Tabla 2 Opciones de programa

<sup>1</sup> Los viales TNTplus no están disponibles en el mercado europeo.

#### Selección de un programa almacenado o un programa LCK o TNTplus

- 1. Pulse AJUSTES>Todos los programas.
- 2. Seleccione Programas almacenados o Programas LCK o TNTplus.
- 3. Selecione una forma de encontrar un método o de añadirlo a favoritos.

| Opción |
|--------|
|--------|

#### Descripción

Select by number (Seleccionar por número) Búsqueda por número de un método específico.

| Opción                                   | Descripción                                                                            |
|------------------------------------------|----------------------------------------------------------------------------------------|
| Select by letter (Seleccionar por letra) | Búsqueda por letra de un método específico.                                            |
| Add to Favorites (Añadir a favoritos)    | Añada el método seleccionado e incorpórelo a sus favoritos<br>para agilizar el acceso. |

4. Seleccione el método aplicable y pulse Start (Iniciar).

#### Selección de opciones básicas de programa

Cuando se selecciona un programa, habrá disponibles opciones de parámetros adicionales.

- 1. Pulse Options (Opciones) para acceder al menú de opción.
- 2. Seleccione las opciones aplicables.

| Opción                                         | Descripción                                                                                                    |
|------------------------------------------------|----------------------------------------------------------------------------------------------------|
| Start Timer<br>(Iniciar<br>temporizador)       | Seleccione un temporizador pre-configurado o configure un temporizador manual para asegurarse de que los pasos del análisis están correctamente temporizados (por ejemplo, los tiempos de reacción o de espera se pueden especificar exactamente). Cuando el temporizador está encendido, el icono del temporizador se muestra en la pantalla. El instrumento hace un sonido cuando el tiempo se acaba. <b>Preajuste del temporizador</b> : Pulse <b>Iniciar</b> para iniciar el temporizador. Si un programa almacenado tiene más de un paso programado, pulse <b>Interrumpir&gt;Opciones&gt;Seleccionar&gt;Seleccionar</b> para iniciar el tiempo aplicable con las teclas de navegación y pulse <b>Listo</b> . Predeterminado = 03:00 |
| ID de operador                                 | El tag ID de operador asocia mediciones con un usuario individual. Consulte Usar una ID de operador en la página 14.                                                                                                    |
| ID de muestra                                  | El tag ID de muestra se usa para asociar mediciones con muestras o ubicaciones en particular. Consulte la Utilización de una ID de muestra en la página 14.                                                                                                    |
| %T/Abs/Conc                                    | Cambia a lecturas de % de transmitancia, absorbancia o concentración. <b>Lecturas de transmitancia (%)</b> —Mide el porcentaje de luz original que atraviesa la muestra y alcanza el detector. <b>Lecturas de absorbancia</b> — La luz absorbida por la muestra se lee en unidades de absorbancia. <b>Lecturas de concentración</b> —Los valores de absorbancia medidos se convierten en valores de concentración con una ecuación almacenada específica del programa.                                                                                                    |
| Advanced<br>Options<br>(Opciones<br>avanzadas) | Utilice opciones avanzadas para especificar más parámetros. Consulte la Selección de las opciones de programa avanzadas en la página 12.                                                                                                    |
| Atrás                                          | Retrocede al menú anterior.                                                                                                    |

#### Selección de las opciones de programa avanzadas

Cada programa tiene diversas opciones avanzadas adicionales de las cuales se puede elegir.

- 1. Pulse Options (Opciones) para acceder a Options>Advanced Options (Opciones>Opciones avanzadas).
- 2. Utilice opciones avanzadas para especificar más parámetros.

| Opción                                   | Descripción                                                                                                    |
|------------------------------------------|----------------------------------------------------------------------------------------------------|
| Chemical Form<br>(Forma química)         | Seleccione la forma química alternativa y el rango de medición asociado en algún método instalado de fábrica.                                                                                                    |
| Reagent Blank<br>(Blanco de<br>reactivo) | La corrección de blanco de reactivo puede utilizarse con parte de los métodos preinstalados de fábrica. Introduzca el resultado de un análisis finalizado usando agua desionizada como muestra. El valor del blanco se sustrae de cada resultado para corregir cualquier color de fondo debido a los reactivos. Introduzca la corrección del blanco antes de usar la opción Ajuste estándar. Finalice esta corrección en cada lote nuevo de reactivos. |

| Opción                                        | Descripción                                                                                                    |
|-----------------------------------------------|----------------------------------------------------------------------------------------------------|
| Standard Adjust<br>(Ajuste estándar)          | Cambie la calibración guardada. Realice un análisis con un estándar conocido a una<br>concentración cerca del rango superior del test. Use esta función para ajustar el<br>resultado y alinear la concentración estándar.                                                                                                    |
| Dilution Factor<br>(Factor de dilución)       | Introduzca un factor de dilución corrector para características específicas. El indicador con el número introducido se multiplicará por el resultado para realizar el ajuste. Por ejemplo, si la muestra se ha diluido con un factor 2, active el factor de dilución e introduzca 2.<br><i>Nota: Cuando una dilución está en curso, el icono de dilución se muestra en la pantalla.</i> |
| Standard Additions<br>(Adiciones<br>estándar) | Compruebe la exactitud de la medición. Para obtener más información, consulte el procedimiento específico del método.                                                                                                    |

#### Selección del modo de medición

Seleccione Longitud de onda única, Long. de onda múltiple o Lapso de tiempo en el menú AJUSTES>Funciones Fotómetro.

#### Selección de las opciones de longitud de onda única

- 1. Pulse AJUSTES>Funciones Fotómetro>Longitud de onda única>Opciones>Opciones avanzadas.
- 2. Seleccione las opciones aplicables.

| Opción                                                        | Descripción                                                                                                    |
|---------------------------------------------------------------|----------------------------------------------------------------------------------------------------|
| λ                                                             | Seleccione una longitud de onda entre 340 y 800 nm. Valor predeterminado: 560 nm                                                                                                    |
| Concentration<br>(Concentración)                              | Seleccione la unidad aplicable e introduzca el factor. Valores por defecto: mg/l y 1000                                                                                                    |
| Resolution (Resolución)                                       | Seleccione la resolución con el número necesario de cifras decimales. Valor predeterminado: 0,01                                                                                                    |
| Save to User Programs<br>(Guardar en programas de<br>usuario) | Guarde el parámetro seleccionado como un único programa de usuario.<br>Seleccione el nombre, la unidad, la longitud de onda, la resolución, las<br>fórmulas químicas 1–4, la fórmula de calibración, los límites superior e<br>inferior y el temporizador 1–4. |

#### Selección de las opciones de longitud de onda múltiple

- 1. Pulse AJUSTES>Funciones Fotómetro> Long. de onda múltiple>Opciones>Opciones avanzadas>λ1–λ4.
- 2. Seleccione las opciones aplicables.

| Opción                        | Descripción                                                                                                    |
|-------------------------------|----------------------------------------------------------------------------------------------------|
| Wavelength (Longitud de onda) | Seleccione dos o más longitudes de onda. Longitudes predeterminadas: 400, 500, 700 y 800 nm.                                                                                    |
| Fórmula de absorbancia        | Seleccione la fórmula de absorbancia aplicable para el cálculo de la medición<br>de longitud múltiple de onda. La fórmula especifica la longitud de onda y los<br>coeficientes. |
| Factors (Factores)            | Seleccione los factores de multiplicación para convertir los valores de<br>absorbancia en valores de concentración.                                                             |

#### Selección de las opciones de lapso de tiempo

- 1. Pulse AJUSTES>Funciones Fotómetro>Lapso de tiempo>Opciones.
- 2. Seleccione las opciones aplicables.

| Opción                                      | Descripción                                                                                                    |
|---------------------------------------------|----------------------------------------------------------------------------------------------------|
| Total Minutes (Minutos totales)             | Introduzca el tiempo total en minutos para el Intervalo de tiempo.<br>Rango: 1 a 60. Tiempo predeterminado: 10 minutos     |
| Interval Seconds (Intervalo en<br>segundos) | Introduzca el tiempo total en segundos para el Intervalo de tiempo.<br>Rango: 10 a 600. Tiempo predeterminado: 30 segundos |
| Wavelength (Longitud de onda)               | Seleccione una longitud de onda entre 340 y 800 nm. Valor predeterminado: 560 nm                                           |
| Data Recall (Recuperación de<br>datos)      | Muestra los datos guardados en un lapso de tiempo.                                                                         |
| Show Table (Mostrar Tabla)                  | Muestra los datos guardados del lapso de tiempo en una tabla.                                                              |
| Salir                                       | Abandona el menú actual.                                                                                                   |

## Usar una ID de operador

El tag ID de operador asocia mediciones con un usuario individual. Todos los datos almacenados incluirán esta ID.

- 1. Pulse Options>Operator ID (Opciones>ID del operador) en la pantalla de lectura.
- 2. Seleccione, cree o borre una ID de operador:

| Opción                                                     | Descripción                                                                                                    |
|------------------------------------------------------------|----------------------------------------------------------------------------------------------------|
| Current ID (ID actual)                                     | Seleccione una ID de una lista. La ID actual se asociará con los datos de la muestra hasta que se seleccione una ID diferente. |
| Create New Operator ID (Crear una<br>nueva ID de operador) | Introduce un nombre para una ID de operador nueva. Se puede usar un máximo de 50 nombres.                                      |
| Delete Operator ID (Borrar ID de<br>operador)              | Elimina la ID de operador existente.                                                                                           |

### Utilización de una ID de muestra

La ID de muestra se usa para asociar mediciones con muestras o ubicaciones en particular. Si se asocian, los datos guardados incluirán esta ID.

- 1. Pulse Options>Sample ID (Opciones>ID de muestra) en la pantalla de lectura.
- 2. Seleccione, cree o borre el ID de la muestra:

| Opción                                                    | Descripción                                                                                                    |
|-----------------------------------------------------------|----------------------------------------------------------------------------------------------------|
| Current ID (ID actual)                                    | Seleccione una ID de una lista. La ID actual se asociará con los datos de la muestra hasta que se seleccione una ID diferente.                                                                                                    |
| Create New Sample ID<br>(Crear un nueva ID de<br>muestra) | Introduzca un nombre para una ID de muestra nueva. Se puede usar un máximo de 100 nombres. Las muestras se enumeran de forma correlativa tras cada medición hasta que se selecciona una ID diferente como, por ejemplo, Pond (001), Pond (002). |
| Delete Sample ID (Borrar ID de muestra)                   | Eliminar ID de muestra existente.                                                                                                    |

## Gestión de datos completa

Las lecturas de la muestra se guardan automáticamente cada vez que se mide una muestra. Cuando el registro de datos está lleno (500 puntos de datos), los puntos de datos más antiguos se eliminan con la adición de un nuevo punto de datos. Se puede borrar todo el registro de datos para eliminar los datos que ya se han enviado a una impresora o a un dispositivo de almacenamiento USB.

- 1. Pulse Menú principal>Gestión de datos>.
- 2. Seleccione una opción.

| Opción             | Descripción                                                                                                    |
|--------------------|----------------------------------------------------------------------------------------------------|
| Recuperar datos    | Permite visualizar los resultados, la fecha y hora, la ID de muestra, la ID de usuario y el programa seleccionado.                    |
| Enviar datos       | Permite enviar los datos al módulo USB. Consulte la documentación del módulo para obtener más información.                            |
| Datos de impresión | Permite enviar los datos directamente a la impresora conectada. Consulte la<br>documentación del módulo para obtener más información. |
| Borrar datos       | Permite borrar todo el registro de datos de una vez.                                                                                  |
| Fecha de inicio    | Permite introducir la fecha y hora de inicio de recogida de los datos para mostrar, enviar o imprimir.                                |

## Funcionamiento avanzado

### Seleccione un programa favorito o de usuario

La base de datos del programa favorito o de usuario está vacía cuando se inicia por primera vez el instrumento. Se puede almacenar un método en los favoritos para acceder más fácilmente. Se puede programar un programa de usuario para necesidades específicas.

- 1. Pulse Menú Principal>Programas Favoritos/Programas del usuario>Programas del usuario.
- 2. Seleccione una opción.

| Opción                 | Descripción                                                                                                    |
|------------------------|----------------------------------------------------------------------------------------------------|
| Seleccionar por número | Permite buscar un programa específico por número.                                                                                                    |
| Seleccionar por nombre | Permite buscar un programa específico por nombre.                                                                                                    |
| Agregar a favoritos    | Permite añadir el programa seleccionado e incorporarlo a sus favoritos para agilizar el acceso. Consulte Añadir o eliminar un programa favorito en la página 15. |
| Nuevo programa         | Permite crear un nuevo programa de usuario.                                                                                                    |
| Editar programa        | Permite cambiar y actualizar un programa existente.                                                                                                    |
| Eliminar programa      | Permite eliminar el programa de usuario seleccionado.                                                                                                    |

- 3. Pulse Nuevo programa para crear un nuevo programa de usuario.
- 4. Siga los mensajes que aparecen en la pantalla para completar el procedimiento.

### Añadir o eliminar un programa favorito

Los programas almacenados, los programas LCK/TNTplus y los programas de usuario que se usan con frecuencia se pueden guardar en la lista de favoritos.

 Para añadir un programa a la lista de favoritos, seleccione el programa específico y pulseOpciones>Agregar a favoritos>Seleccionar. Pulse OK.  Para eliminar un programa de la lista de favoritos, pulse Menú principal>Programas Favoritos/Programas del usuario. Seleccione el programa que desea eliminar y pulse Opciones>Eliminar programa>Seleccionar. Pulse OK para confirmar.

## Establecer un flujo de trabajo

Utilice Mi flujo de trabajo para recoger muestras en diferentes ubicaciones al mismo tiempo.

- 1. Pulse Menú Principal>Mi flujo de trabajo>Opciones>Nuevo flujo de trabajo.
- Seleccione un programa de los programas almacenados, programas LCK o TNTplus, o programas del usuario.
- Introduzca el número de muestras que deben tomarse y un nombre para el flujo de trabajo.
   Nota: Los nombres de las pestañas de flujo de trabajo predeterminados son secuenciales e incluyen el nombre del flujo de trabajo.
- 4. Seleccione el flujo de trabajo.
- Utilice las teclas de navegación (flechas IZQUIERDA y DERECHA) para alternar las diferentes pestañas.
- Pulse Cero o Medición para iniciar la primera lectura. Cambie a cada muestra del flujo de trabajo para realizar las mediciones restantes.
   Para cambiar los nombres de las pestañas de flujo de trabajo predeterminados (p. ej., ubicación), colocciones Cariones Editor mi flujo de trabajo. Para climinar el flujo de trabajo, solocciones

seleccione Opciones>Editar mi flujo de trabajo. Para eliminar el flujo de trabajo, seleccione Opciones>Eliminar flujo de trabajo.

### Usar los métodos abreviados para un acceso más rápido

Las teclas de navegación son métodos abreviados para acceder a los submenús de forma más rápida en algunos programas.

- 1. Pulse Menú Principal>Todos los programas>Programas LCK o TNTplus o Programas almacenados.
- 2. Seleccione un programa y, a continuación, pulse Iniciar.
- 3. Pulse una de las teclas de navegación para las opciones que correspondan.

| Opción           | Descripción                                                              |
|------------------|--------------------------------------------------------------------------|
| Flecha DERECHA   | Muestra los resultados de concentración para diferentes formas químicas. |
| Flecha IZQUIERDA | Muestra la absorbancia de cada lectura durante una medición.             |
| Flecha ABAJO     | Alterna entre concentración, absorbancia y porcentaje de transmitancia.  |

- 4. Pulse Menú Principal>Funciones Fotómetro>Longitud de onda única o Long. de onda múltiple.
- 5. Pulse una de las teclas de navegación para las opciones que correspondan.

| Opción           | Descripción                                                             |
|------------------|-------------------------------------------------------------------------|
| Flecha DERECHA   | Abre el menú de configuración de la longitud de onda.                   |
| Flecha IZQUIERDA | Muestra la absorbancia de cada lectura.                                 |
| Flecha ABAJO     | Alterna entre concentración, absorbancia y porcentaje de transmitancia. |

### Inf. del instrumento

El menú de información del instrumento muestra información específica como el nombre del instrumento, el número de serie, la versión del software, la versión de la base de datos, la memoria usada y disponibilidad del programa. Pulse **Menú Principal>Config.>Información del instrumento**.

## Configurar contraseña

Las opciones de conf. de contraseña se usan para evitar acceso restringido a los menús. **Nota:** Si olvida la contraseña especificada y están activadas las Opciones de seguridad, el usuario tendrá bloqueados los menús restringidos. Si olvida la contraseña, póngase en contacto con el servicio de asistencia técnica.

- 1. PulseCONFIGURACIÓN>Configuración>Conf. de contraseña.
- 2. Seleccione una opción.

| Opción               | Descripción                                                                                                    |
|----------------------|----------------------------------------------------------------------------------------------------|
| Conf. de contraseña  | Seleccione encender o apagar para configurar la protección de contraseñas.                                                                                                    |
| Fijar contraseña     | Introduzca una contraseña.                                                                                                    |
| Elementos protegidos | Muestra la lista de elementos protegidos: configuración, edición de la ID de usuario, edición de factor K, edición de programas de usuario, edición de mi flujo de trabajo y eliminación de datos. |

### Configurar la pantalla y el sonido

Utilice las opciones de la pantalla para cambiar el contraste de la pantalla, las opciones de apagado automático de la batería, la opción de retroiluminación o el estilo de la pantalla. Utilice las opciones de sonido para escuchar un sonido cada vez que se pulse una tecla, se complete una lectura o antes de que el instrumento se apague automáticamente.

- 1. Pulse CONFIGURACIÓN>Configuración>Pantalla y sonido>Op. de presentación.
- 2. Seleccione una opción.

| Opción                | Descripción                                                                                                    |
|-----------------------|----------------------------------------------------------------------------------------------------|
| Contraste             | Ajustar el contraste de la pantalla. La configuración más clara es 0 y la más oscura 9. Predeterminado: 4                                                                                                    |
| Apagado automático    | Para maximizar la duración de la batería, establezca un periodo de tiempo tras el cual el instrumento se apague automáticamente si no se pulsa ninguna tecla (5, 10, 15, 20, 30 minutos, 1 hora, 2 horas o Nunca Off). La función de apagado automático no está activa cuando el instrumento está conectado a la alimentación de CA. Predeterminado: 30 minutos |
| Retroiluminación      | La retroiluminación de la pantalla se enciende cuando se pulsa<br><b>RETROILUMINACIÓN</b> . Establezca un periodo de tiempo tras el cual la<br>retroiluminación se apague automáticamente si no se pulsa ninguna tecla (10, 20,<br>30 segundos, 1, 2, 5, 10 minutos o Nunca Off). Predeterminado: 1 minuto                                                      |
| Estilo de la pantalla | Permite seleccionar un contraste alto o bajo para adaptarse a las condiciones de<br>iluminación. Predeterminado: alto contraste                                                                                                    |
| Menú inteligente      | Cuando se enciende, el instrumento recuerda la ruta del menú específico al que se accedió la última vez. Predeterminado: encendido                                                                                                    |

- 3. Pulse CONFIGURACIÓN>Configuración>Pantalla y sonido>Sonidos.
- 4. Seleccione una opción.

| Opción            | Descripción                                                                                    |
|-------------------|------------------------------------------------------------------------------------------------|
| Pulsar tecla      | El instrumento emitirá un sonido cuando se pulse una tecla. Predeterminado: apagado            |
| Medición completa | El instrumento emitirá un sonido cuando la medición haya finalizado. Predeterminado: encendido |

### Comprobación del sistema

El menú de pruebas del sistema contiene varios test de rendimiento.

#### 1. Pulse Menú principal>Config.>Pruebas sistema.

2. Seleccione una opción.

| Opción                           | Descripción                                                                                                    |
|----------------------------------|----------------------------------------------------------------------------------------------------|
| Pruebas ópticas                  | El menú contiene programas para examinar la precisión de la longitud de onda, la precisión y la repetibilidad de la absorbancia, la luz difusa y para ejecutar el juego de verificación. Consulte Pruebas ópticas en la página 18.                                                                                                    |
| Tiempos de servicio              | Para garantizar que se realiza una inspección periódica del instrumento, se puede programar un recordatorio automático para los tiempos de servicio.                                                                                                    |
| Comprobación de λ:<br>automática | Seleccione Automático, Siguiente encendido o Siempre para examinar automáticamente la longitud de onda ( $\lambda$ ). <b>Automático:</b> el sistema identifica si es necesario reubicar un motor a una posición específica en la puesta en marcha. <b>Siempre:</b> el motor se reubica a una posición específica cada vez que se enciende el instrumento. <b>Siguiente encendido:</b> el motor se reubica a una posición específica la próxima vez que se enciende el instrumento. A continuación, el instrumento vuelve al modo automático. |
| Asist. Tca. de fábrica           | Se requiere una contraseña específica para acceder al menú de asistencia técnica de fábrica. Este menú solo se utiliza para tareas de asistencia técnica adicionales.                                                                                                    |
| Rescan 100%T                     | Cuando se enciende, el instrumento se pone a cero automáticamente si se<br>selecciona un programa LCK o TNTplus. Se muestra una tecla con el texto "Lectura<br>aire" para poder poner el instrumento a cero cuando sea necesario.<br>Predeterminado: apagado                                                                                                    |

#### Pruebas ópticas

#### Comprobación de la longitud de onda

La comprobación de la longitud de onda mide la precisión de la longitud de onda a 807 nm. Utilice un filtro de test (Neodym o BG20/2) para completar este test.

- 1. Pulse Menú principal>Config.>Pruebas sistema>Pruebas ópticas>Comprobación longitud de onda.
- 2. Siga los mensajes que aparecen en la pantalla para completar el procedimiento.
- 3. Compare el resultado con los valores del filtro de test. Cuando los resultados no se encuentren dentro del rango de tolerancia, póngase en contacto con el fabricante.

#### Comprobación de la absorbancia

La comprobación de la absorbancia mide la repetibilidad y la precisión fotométrica del instrumento.

- 1. Pulse Menú principal>Config.>Pruebas sistema>Pruebas ópticas>Comprobación de la absorbancia.
- 2. Pulse **Opciones**>  $\lambda$  e introduzca la longitud de onda correspondiente.
- 3. Siga los mensajes que aparecen en la pantalla para completar el procedimiento.
- 4. Compare el resultado con los valores del filtro de test. Cuando los resultados no se encuentren dentro del rango de tolerancia, póngase en contacto con el fabricante.

#### Comprobación de la luz difusa

La comprobación de la luz difusa mide la luz difusa del instrumento a 340 nm.

- 1. Pulse Menú principal>Config.>Pruebas sistema>Pruebas ópticas>Comprobación de la luz difusa.
- 2. Siga los mensajes que aparecen en la pantalla para completar el procedimiento.
- 3. Compare el resultado con los valores del filtro de test. Cuando los resultados no se encuentren dentro del rango de tolerancia, póngase en contacto con el fabricante.

#### Verificación del instrumento

El juego de verificación se utiliza para supervisar de forma periódica la luz difusa, la precisión fotométrica y la precisión de la longitud de onda del instrumento. El juego de verificación se compone de un conjunto de filtros de test opcionales que contiene seis filtros de vidrio de precisión, valores objetivo e instrucciones. Está disponible como una herramienta auxiliar que permite completar las exhaustivas comprobaciones que se realizan del instrumento en fábrica. Consulte Piezas de repuesto y accesorios en la página 21.

#### 1. Pulse Menú principal>Config.>Pruebas sistema>Pruebas ópticas>Juego de verificación.

2. Seleccione una opción.

| Opción            | Descripción                                                                                                    |
|-------------------|----------------------------------------------------------------------------------------------------|
| Número            | Introduzca el número de juego de verificación indicado en el certificado de<br>aseguramiento de calidad y en la caja.                                                                                                    |
| Valores nominales | Introduzca los valores (filtros, longitud de onda, valores nominales y tolerancias) indicados en el certificado de control de calidad para la luz difusa, la precisión fotométrica y la precisión de la longitud de onda. |
| Verificación      | Siga los mensajes que aparecen en la pantalla para completar el procedimiento.                                                                                                    |
| Resultado         | Muestra los últimos resultados registrados.                                                                                                    |

### Actualización del firmware

Consulte la documentación del módulo para más información.

## Mantenimiento

### **ADVERTENCIA**

Peligros diversos. Sólo el personal cualificado debe realizar las tareas descritas en esta sección del documento.

### Limpieza del instrumento

Limpie el exterior del instrumento con un paño húmedo y una solución jabonosa suave y, a continuación, seque el instrumento.

### Limpieza del compartimento para cubetas

AVISO

Antes de proceder a su limpieza, asegúrese de que no hay cubetas de muestra ni adaptadores de cubetas en el compartimento.

Gire el instrumento y utilice un aspirador de goma para introducir aire lentamente en el interior del compartimento para cubetas.

### Limpiar las cubetas de muestra

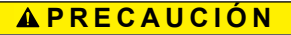

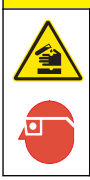

Peligro por exposición a productos químicos. Respete los procedimientos de seguridad del laboratorio y utilice el equipo de protección personal adecuado para las sustancias químicas que vaya a manipular. Consulte los protocolos de seguridad en las hojas de datos de seguridad actuales (MSDS/SDS).

## A PRECAUCIÓN

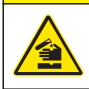

Peligro por exposición a productos químicos. Deshágase de los productos químicos y los residuos de acuerdo con las normativas locales, regionales y nacionales.

La mayoría de los detergentes de laboratorio se usan en concentraciones recomendadas. El uso de los detergentes neutros, como el Liquinox, es más seguro cuando se necesita limpiar regularmente. Para disminuir el tiempo de limpieza, aumente la temperatura o use un baño ultrasónico. Para completar la limpieza, enjuague varias veces con agua desionizada y deje que la cubeta de muestra se seque.

Las cubetas de muestras también se pueden limpiar con ácido después de enjuagar bien con agua desionizada.

**Nota:** Siempre utilice ácido para limpiar las cubetas de muestras que se hayan utilizado para pruebas de metal de bajo nivel.

Los métodos de limpieza especial son necesarios para procedimientos individuales. Al utilizar un cepillo para limpiar las cubetas de muestras, tenga especial cuidado de no rayar la superficie interior de las mismas.

## Cambio de las pilas

# ADVERTENCIA

Peligro de explosión. Las pilas caducadas pueden provocar la acumulación de gas hidrógeno en el interior del instrumento. Sustituya las pilas antes de que caduquen y no guarde el instrumento durante un periodo prolongado de tiempo con las pilas colocadas.

Consulte la Instalación de las pilas en la página 7 para ver la sustitución de las pilas.

|--|

| Problema                                              | Posible causa                                                         | Solución                                                                    |  |
|-------------------------------------------------------|-----------------------------------------------------------------------|-----------------------------------------------------------------------------|--|
| Absorbance > 3.5! (¡Absorbancia<br>> 3,5!)            | La absorbancia medida es superior a 3,5.                              | Diluir la muestra y repetir la prueba.                                      |  |
| Over range! (Por encima del rango)                    | La concentración es superior al<br>límite superior del método actual. | Diluir la muestra y repetir la prueba.                                      |  |
| Under range! (Por debajo del rango)                   | La concentración es inferior al límite inferior del método actual.    | Examinar la muestra.                                                        |  |
| Reading Failed! (Fallo en la lectura)                 | Existe un defecto electrónico u<br>óptico.                            | Póngase en contacto con el servicio de asistencia técnica.                  |  |
| Initializing Failed! (Fallo en la inicialización)     | No se pudo inicializar el instrumento.                                | Apague y vuelva a encender el instrumento.                                  |  |
|                                                       |                                                                       | Póngase en contacto con el servicio de<br>asistencia técnica.               |  |
| Calibration Needed! (Se necesita calibración)         | Los datos de calibración están<br>corruptos.                          | Póngase en contacto con el servicio de asistencia técnica.                  |  |
| Air Scan Needed! (Se necesita<br>Air Scan)            | Los datos de calibración están<br>corruptos.                          | Póngase en contacto con el servicio de asistencia técnica.                  |  |
| Please attach the module!<br>(Acople el módulo)       | El módulo no se localiza cuando se envían datos.                      | Inserte el módulo.                                                          |  |
| Failed in sending data! (No se pudo enviar los datos) |                                                                       | Asegúrese de que el módulo está bien colocado y se ha fijado correctamente. |  |

## Piezas de repuesto y accesorios

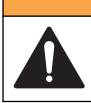

**ADVERTENCIA** 

Peligro de lesión personal. El uso de piezas no aprobadas puede causar lesiones personales, daños al instrumento o un mal funcionamiento del equipo. Las piezas de repuesto que aparecen en esta sección están aprobadas por el fabricante.

**Nota:** Los números de producto y artículo pueden variar para algunas regiones de venta. Comuníquese con el distribuidor correspondiente o visite el sitio Web de la compañía para obtener la información de contacto.

#### Piezas de repuesto

| Descripción                                                      | Referencia      |
|------------------------------------------------------------------|-----------------|
| Juego de cuatro adaptadores para células de muestras             | 9609800         |
| Tapa para pilas con cuatro tornillos                             | 9598000         |
| Tapa para células de muestras                                    | 9605000         |
| Juego de pilas alcalinas AA (4)                                  | 1938004         |
| Funda guardapolvo                                                | 9609300         |
| Tapa protectora                                                  | 9596500         |
| CD con manuales y procedimientos                                 | DOC082.97.80343 |
| Pareja de células de muestras rectangulares de 1 pulgada (10 ml) | 2495402         |
| Módulo vacío (tapa para compartimento de módulo)                 | LZV797          |

#### Accesorios

| Descripción                                                                     | Referencia      |
|---------------------------------------------------------------------------------|-----------------|
| Módulo USB con cable USB (2)                                                    | LZV949.99.00002 |
| Mochila, pequeña, nailon                                                        | 2984900         |
| Mochila, grande, nailon                                                         | 2985000         |
| Mochila pequeña con compartimentos                                              | 2990700         |
| Mochila grande con compartimentos                                               | 2990800         |
| Juego de test de verificación                                                   | LZV537          |
| Juego de patrones de gel secundarios SpecCheck, cloro DPD, rango bajo           | 2635300         |
| Juego de patrones de gel secundarios SpecCheck, cloro DPD, rango medio          | 2980500         |
| Juego de patrones de gel secundarios SpecCheck, cloro DPD, rango alto           | 2893300         |
| Juego de patrones de gel secundarios SpecCheck, fluoruro, 0-2,00 mg/l           | 2712500         |
| Juego de patrones de gel secundarios SpecCheck, ozono, rango medio, 0-0,75 mg/l | 2708000         |
| Juego de patrones de gel secundarios SpecCheck, monocloramina y amoníaco libre  | 2507500         |
| Juego de patrones para comprobación de absorbancia/DR                           | 2763900         |

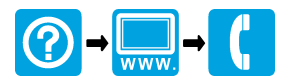

#### HACH COMPANY World Headquarters

P.O. Box 389, Loveland, CO 80539-0389 U.S.A. Tel. (970) 669-3050 (800) 227-4224 (U.S.A. only) Fax (970) 669-2932 orders@hach.com www.hach.com

#### HACH LANGE GMBH

Willstätterstraße 11 D-40549 Düsseldorf, Germany Tel. +49 (0) 2 11 52 88-320 Fax +49 (0) 2 11 52 88-210 info@hach-lange.de www.hach-lange.de

#### HACH LANGE Sàrl

6, route de Compois 1222 Vésenaz SWITZERLAND Tel. +41 22 594 6400 Fax +41 22 594 6499

 $^{\odot}$  Hach Company/Hach Lange GmbH, 2014. Todos los derechos reservados. Impreso en EE. UU.